### How to Print COR

There are two areas that a COR can be printed

- Curriculum Library
  - o This is where all courses are stored
- Curriculum Dashboard
  - o This is where all courses are in workflow

### **Print COR from Curriculum Library**

### Step 1:

• Click on the "Curriculum Tab"

| Rebecca Rios as Faculty 🔻 in AE       | D V                     | Inbox          | Account Settings 🕐 Support 🔀 Log Out |
|---------------------------------------|-------------------------|----------------|--------------------------------------|
| Courses 🔹                             | SLOs & Assessments      |                | Results Explorer                     |
| Curriculum Dashboard Curriculum Libra | ary                     |                |                                      |
| Course Program                        |                         |                |                                      |
| Department                            | Course Code 😡           | Course Title 😡 | Distance Education Approved          |
| A&P, (Total: 123) 🔻                   | Code                    | Title          | Yes, (Total: 2) 🔻                    |
|                                       |                         |                | Show/Hide                            |
|                                       |                         |                | (Total: 2) 🔻                         |
|                                       |                         |                |                                      |
| 2190 Total Show: 15 entries           |                         | < 1            | 2 3 4 5 146 >                        |
|                                       |                         |                |                                      |
| New Course                            |                         |                |                                      |
| Course Code                           | Course Title            |                |                                      |
| A&P120                                | Intro Human Anatomy and | Physiology     |                                      |

### Step 2:

• Click on click on "Curriculum Library"

| Rebecca Rios as Faculty 🔻 in 🗛     | ED 🔻                    | Inbox 💡        | Account Settings 🕐 Support 🔀 Log Out |
|------------------------------------|-------------------------|----------------|--------------------------------------|
| Courses 🔹                          | SLOs & Assessments      |                | Results Explorer                     |
| Curriculum Dashboard Curriculum Ub | rary                    |                |                                      |
| Department                         | Course Code 😧           | Course Title 😡 | Distance Education Approved          |
| A&P, (Total: 123) ▼                | Code                    | Title          | Yes, (Total: 2) 🔻                    |
|                                    |                         |                | Show/Hide                            |
|                                    |                         |                | (Total: 2) 👻                         |
|                                    |                         |                |                                      |
| 2190 Total Show: 15 entries        |                         | < 1 2          | 3 4 5 146 >                          |
| New Course                         |                         |                |                                      |
| Course Code                        | Course Title            |                |                                      |
| A&P120                             | Intro Human Anatomy and | Physiology     |                                      |

# • Search for course in the "Course Code" box and hit enter

• Do not space (ex. ENGL52)

| urriculum [ | Dashboard Curriculum Lib | rary               |                |                             |
|-------------|--------------------------|--------------------|----------------|-----------------------------|
| Course      | Program                  |                    |                |                             |
| Depar       | tment                    | Course Code 😡      | Course Title 😡 | Distance Education Approved |
|             | A&P, (Total: 123) 🔻      | ENGL52             | Title          | Yes, (Total: 2) 🔻           |
|             |                          |                    |                | Show/Hide                   |
|             |                          |                    |                | (Total: 2) 🔻                |
| 2 Total     | Show: 15 entries         |                    |                | < 1 >                       |
|             | New Course               |                    |                |                             |
|             | Course Code              | Course Title       |                |                             |
|             |                          | INTRODUCTION TO C  |                |                             |
|             | ENGL52                   | INTRODUCTION TO CO |                |                             |

# Step 4:

Check the course you would like to print
 o For this example, we will select ENGL52

|             |                                                | course coue o       | Course Title 😡 | Distance Education Approved |
|-------------|------------------------------------------------|---------------------|----------------|-----------------------------|
| A&P,        | (Total: 123) 🔻                                 | ENGL52              | Title          | Yes, (Total: 2) 🔻           |
|             |                                                |                     |                | Show/Hide                   |
|             |                                                |                     |                | (Total: 2) 🔻                |
|             |                                                |                     |                |                             |
|             |                                                |                     |                |                             |
| fotal Show: | 15 entries                                     |                     |                | < 1                         |
| Total Show: | 15 entries                                     | Report              |                | < 1                         |
| Total Show: | 15 entries<br>now History View COR<br>rse Code | Report Course Title |                | < 1                         |

### Step 5:

### • Click on "View COR Report"

| epartment                                    |                                                            | Course Code 😡      | Course Title 😧     | Distance Education Approved |
|----------------------------------------------|------------------------------------------------------------|--------------------|--------------------|-----------------------------|
| A&P,                                         | . (Total: 123) 🔻                                           | ENGL52             | Title              | Yes, (Total: 2) 🔻           |
|                                              |                                                            |                    |                    | Show/Hide                   |
|                                              |                                                            |                    |                    |                             |
| tal Show: 1                                  | 5 entries                                                  |                    |                    | (Total: 2)                  |
| tal Show:                                    | 5 entries<br>w History View COR Re                         | eport              |                    | (Total: 2) 🔻                |
| tal Show: 1<br>Sho                           | 15 entries<br>w History <mark>View COR Re</mark><br>e Code | eport Course Title |                    | (Total: 2) ▼<br>< 1         |
| tal Show:<br>Show:<br>Show:<br>Cours<br>ENGL | 15 entries<br>15 View COR Re<br>12 view COR Re             | Course Title       | OLLEGE COMPOSITION | (Total: 2) ▼<br>< 1         |

### Step 6:

- The "COR Report Options" will appear. In this section, you will be able to filter your print out
  - Area's filtered for Chancellor's Office Submission are:
    - General Information
    - Units and Hours
    - Requisites
    - Learning Outcomes and objectives
    - Outline

| COR Report Options                           |                                                 | ×       |
|----------------------------------------------|-------------------------------------------------|---------|
| Select the sections to<br>show in the report | General Information, (13) 👻                     |         |
| Show SLO Mappings as                         | ✓ Select All × Select None                      | n Reset |
|                                              | Search                                          | ×       |
|                                              | Course Development Options                      | √       |
| INTRODUCTION TO                              | Associated Programs                             | ~       |
| Intro College Comp                           | <sup>0</sup> Transferability & Gen. Ed. Options | ~       |
|                                              | Units and Hours                                 | ~       |
|                                              | Speciality Hours                                | ~       |
|                                              | Requisites                                      |         |

### Step 7:

• Click on "Go to Report"

| Select the sections to show in the report       Learning Outcomes and Objectives         Show SLO Mappings as <ul> <li>List</li> <li>Grid</li> </ul> | ·      |
|----------------------------------------------------------------------------------------------------|--------|
| Go to Repor                                                                                                    | Cancel |

# Step 8:

• The COR will generate where you can now print it out

Cerritos College Course Outline of Record Report 08/28/2018

ج 🔒

#### ENGL52 : INTRODUCTION TO COLLEGE COMPOSITION

| General Information                 |                                                                                                    |
|-------------------------------------|----------------------------------------------------------------------------------------------------|
|                                     |                                                                                                    |
| Author(s):                          | Default eLumen User Default eLumen User                                                                                                    |
| Subject (CB01):                     | ENGL                                                                                                    |
| Number (CB01):                      | 52                                                                                                    |
| Course Title (CB02):                | INTRODUCTION TO COLLEGE COMPOSITION                                                                                                    |
| Department:                         | ENGL                                                                                                    |
| Proposal Start:                     | 2017 SP                                                                                                    |
| TOP Code (CB03):                    | (1501.00) English                                                                                                    |
| CIP Code:                           | No value                                                                                                    |
| CIP Name:                           | No value                                                                                                    |
| SAM Priority Code (CB09):           | Non-occupational                                                                                                    |
| Distance Education Approved:        | Yes                                                                                                    |
| Course Control Number (CB00):       | CCC000424936                                                                                                    |
| Curriculum Committee Approval Date: | Pending                                                                                                    |
| Board of Trustees Approval Date:    | Pending                                                                                                    |
| External Review Approval Date:      | Pending                                                                                                    |
| Course Description:                 | This course develops the students' ability to write clearly, effectively, and correctly by guiding students through the writing<br>process. Students write a series of compositions that integrate critical thinking, evaluative writing, and library research |
| Submission Rationale:               | Existing Course                                                                                                    |

#### Step 1:

•

Click on the "Curriculum Tab" Rebecca Rios as Faculty 🔻 in AED 🔻 🕼 Inbox 😽 Account Settings ? Support 🗙 Log Out Courses • SLOs & Assessments Curriculum Results Explore Curriculum Library Curriculum Dashboard Course Course Title 😡 Course Code 😡 Department Distance Education Approved A&P, ... (Total: 123) 🔻 Code Title Yes, ... (Total: 2) 🔻 Show/Hide (Total: 2) 🔻 2190 Total Show: 15 entries 2 5 ... 146 3 4 Course Code Course Title A&P120 Intro Human Anatomy and Physiology

#### Step 2:

• Click on the "Curriculum Dashboard"

|                      |                    | <br> |  |
|----------------------|--------------------|------|--|
|                      |                    |      |  |
| Curriculum Dashboard | Curriculum Library |      |  |
|                      |                    |      |  |

- The dashboard is separated by three sections
  - o Revision Course Workflows
    - Courses currently being revised
  - o Proposal Course Workflows
    - New courses being created
  - Deactivation Workflows
    - Courses that will be removed from eLumen, the catalog, and Chancellor's office inventory
- Select the course you want to print
  - o In this example we will select ENGL 102
- Click on "Actions"

| Revision Co | urse Workflows                       |                            |                                        |                    | < 1 >     |
|-------------|--------------------------------------|----------------------------|----------------------------------------|--------------------|-----------|
| Course Code | Course Title                         | Workflow Template          | Workflow Status                        | Chair Report       |           |
| ENGL102     | INTRODUCTION TO LITERATURE           | 2. MODIFY EXISITING COURSE | Stage 4: 3a. Set Tech Review<br>Agenda | None               | Actions - |
| ENGL103     | Critical and Argumentative Writing   | 2. MODIFY EXISITING COURSE | Stage 4: 3a. Set Tech Review<br>Agenda | None               | Actions - |
| ENGL106     | INTRODUCTION TO LINGUISTICS          | 2. MODIFY EXISITING COURSE | Stage 1: 1. Initiate Proposal          | Tech Review 9-20 🔻 | Actions - |
| ENGL110     | CRITICAL THINKING THROUGH LITERATURE | 2. MODIFY EXISITING COURSE | Stage 4: 3a. Set Tech Review<br>Agenda | None <b>v</b>      | Actions - |

4 Total Show: 10 entries

### Step 3:

# • Click on "View COR"

| Course Code | Course Title                         | Workflow Template          | Workflow Status                        | Chair Report     |                              |
|-------------|--------------------------------------|----------------------------|----------------------------------------|------------------|------------------------------|
| ENGL102     | INTRODUCTION TO LITERATURE           | 2. MODIFY EXISITING COURSE | Stage 4: 3a. Set Tech Review<br>Agenda | None 🔻           | Actions -                    |
| ENGL103     | Critical and Argumentative Writing   | 2. MODIFY EXISITING COURSE | Stage 4: 3a. Set Tech Review<br>Agenda | None 🔻           | View Workflow<br>View Status |
| ENGL106     | INTRODUCTION TO LINGUISTICS          | 2. MODIFY EXISITING COURSE | Stage 1: 1. Initiate Proposal          | Tech Review 9-20 | View COR<br>View Change Repo |
| ENGL110     | CRITICAL THINKING THROUGH LITERATURE | 2. MODIFY EXISITING COURSE | Stage 4: 3a. Set Tech Review           | None 🔻           | View Impact Report           |

### Step 4:

- The "COR Report Options" will appear. In this section, you will be able to filter your print out
   Area's filtered for Chancellor's Office Submission are:
  - General Information
  - Units and Hours
  - Requisites
  - Learning Outcomes and objectives
  - Outline

| COR Report Options                           |                                    | ×       |
|----------------------------------------------|------------------------------------|---------|
| Select the sections to<br>show in the report | General Information, (13) 👻        |         |
| Show SLO Mappings as                         | ✓ Select All × Select None         | 🗠 Reset |
|                                              | Search                             | ×       |
|                                              | Course Development Options         | √       |
| INTRODUCTION TO                              | Associated Programs                | ~       |
| Intro College Compo                          | Transferability & Gen. Ed. Options | √       |
|                                              | Units and Hours                    | ~       |
|                                              | Speciality Hours                   | ~       |
|                                              | Requisites                         | 1       |

# Step 5

• Click on "Go to Report"

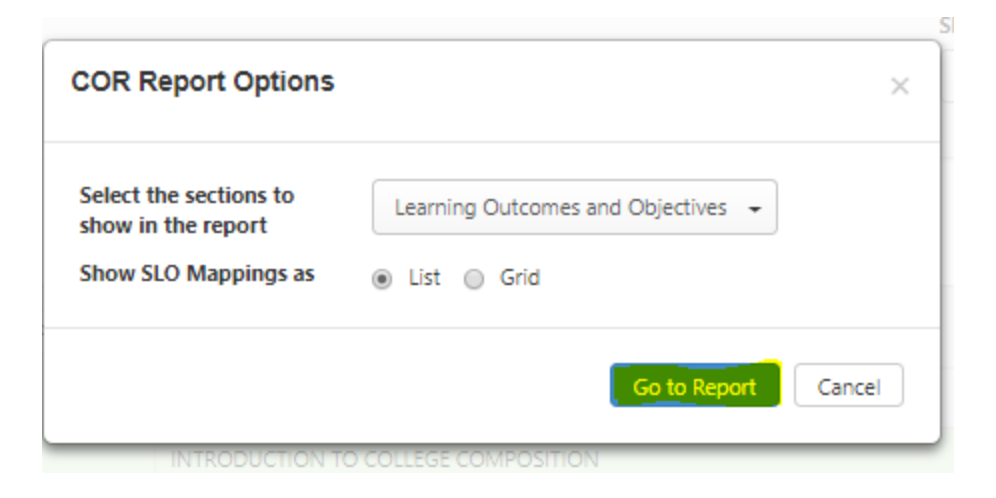

### Step 6:

• The COR will generate where you can now print it out

Cerritos College Course Outline of Record Report 08/28/2018

ب ا

#### ENGL52 : INTRODUCTION TO COLLEGE COMPOSITION

| General Information                 |                                                                                                    |
|-------------------------------------|----------------------------------------------------------------------------------------------------|
| Author(s):                          | Default elumen User Default elumen User                                                                                                    |
| Subject (CB01):                     | ENGL                                                                                                    |
| Number (CB01):                      | 52                                                                                                    |
| Course Title (CB02):                | INTRODUCTION TO COLLEGE COMPOSITION                                                                                                    |
| Department:                         | ENGL                                                                                                    |
| Proposal Start:                     | 2017 SP                                                                                                    |
| TOP Code (CB03):                    | (1501.00) English                                                                                                    |
| CIP Code:                           | No value                                                                                                    |
| CIP Name:                           | No value                                                                                                    |
| SAM Priority Code (CB09):           | Non-occupational                                                                                                    |
| Distance Education Approved:        | Yes                                                                                                    |
| Course Control Number (CB00):       | CCC000424936                                                                                                    |
| Curriculum Committee Approval Date: | Pending                                                                                                    |
| Board of Trustees Approval Date:    | Pending                                                                                                    |
| External Review Approval Date:      | Pending                                                                                                    |
| Course Description:                 | This course develops the students' ability to write clearly, effectively, and correctly by guiding students through the writing<br>process. Students write a series of compositions that integrate critical thinking, evaluative writing, and library research |
| Submission Rationale:               | Existing Course                                                                                                    |